# **SIPAC PROTOCOLO**

### Mesa Virtual - Escrever Documento

## **BOAS PRÁTICAS NO USO DO EDITOR DE TEXTO**

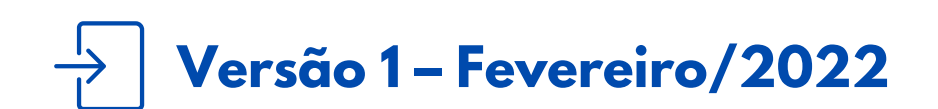

Coordenadoria de Gestão Documental

#### **BOAS PRÁTICAS NO USO DO EDITOR DE TEXTO**

É fundamental que você se habitue a acessar o SIPAC Protocolo e a abrir a MESA VIRTUAL do sistema diariamente, tal como costuma fazer com seu e-mail.

Este Manual tem como objetivo auxiliar na elaboração de documentos do IFRS através do editor de texto da Mesa Virtual do SIPAC Protocolo. Tanto no cadastro de **documentos avulsos** como ao **adicionar novo documento** a processo, a opção de *Escrever Documento* abre um editor de texto do próprio sistema onde o conteúdo do documento deve ser elaborado. Essa opção gera documentos nato-digitais.

Para testar qualquer funcionalidade e suas implicações, utilize antes, preferencialmente, os ambientes de <u>homologação (disponível neste link)</u> ou de <u>teste (disponível neste link)</u> do sistema, nos quais as ações realizadas **não têm validade**.

Em caso de dúvidas ou problemas com o acesso, as permissões ou o uso de qualquer funcionalidade do SIPAC Protocolo, entre em <u>contato com os âncoras (clique aqui para mais informações)</u> do módulo em sua unidade.

#### **1) CARREGAR EDITOR DE TEXTO**

Lembre-se que nesta etapa já foram preenchidas as informações de tipo do documento, natureza do documento, unidade de origem e assunto detalhado.

Ao selecionar **Escrever Documento** na *Forma do Documento*, o editor de texto aparecerá na tela.

| Forma do Documento: * 🖲 Escrever Documento 🛛 🔿 Anexar Documento Digital                                                                                                    | Editor de texto |
|----------------------------------------------------------------------------------------------------|-----------------|
| ESCREVER DOCUMENTO                                                                                                    |                 |
| CARREGAR MODELO CARREGAR MODELO UNIDADE                                                                                                    |                 |
| Arquivo 👻 Editar 👻 Inserir 👻 Visualizar 👻 Formatar 👻 Tabela 💌                                                                                                    |                 |
| $\square$ $B$ $I$ $\bigcup$ $X_{2}$ $X_{2}$ $A$ $A$ $\blacksquare$ $\blacksquare$ |                 |
|                                                                                                    |                 |

#### 2) FORMAS DE INICIAR A ELABORAÇÃO DO DOCUMENTO ESCRITO

São permitidas três maneiras de iniciar a elaboração do documento escrito:

**<u>Carregar Modelo</u>**: esta funcionalidade carregará no editor de texto um modelo previamente cadastrado no sistema, de acordo com o tipo do documento selecionado anteriormente. <u>**Carregar Modelo Unidade</u>**: esta funcionalidade carregará no editor de texto um modelo previamente cadastrado no sistema, de uso específico de sua unidade/setor, de acordo com o tipo de documento selecionado anteriormente.</u>

Elaborar direto no editor de texto: usar esta opção quando não há modelos para carregar.

**Importante!** Os modelos de documentos disponíveis no sistema, uma vez carregados, não isentam o servidor da tarefa de prestar atenção à formatação e elaboração do documento, tanto com relação ao preenchimento dos campos pré-determinados como à exclusão de informações (tais como legendas, tabelas e textos grifados) que servem meramente como orientações de preenchimento.

#### **3) BARRA DE FERRAMENTAS**

**Importante!** O SIPAC Protocolo gera automaticamente o cabeçalho do documento; a numeração do documento; o número único de protocolo (quando cadastrado documento avulso); a cidade e data e informações do(s) assinante(s) do documento.

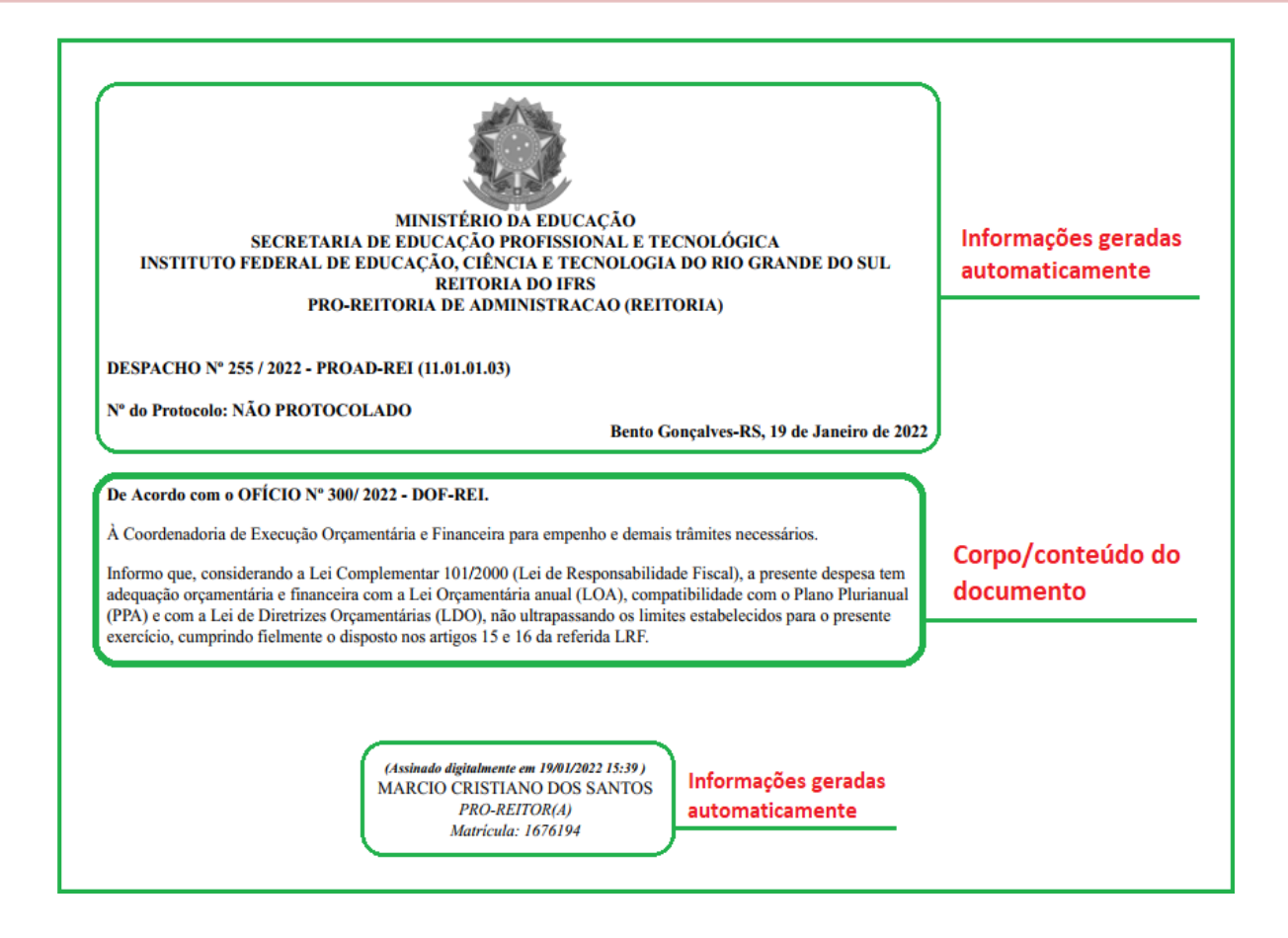

Dessa forma, o editor de texto serve necessariamente para escrever o corpo/conteúdo do documento.

A seguir são listadas as ferramentas disponíveis no editor de texto bem como informações adicionais das ferramentas mais utilizadas.

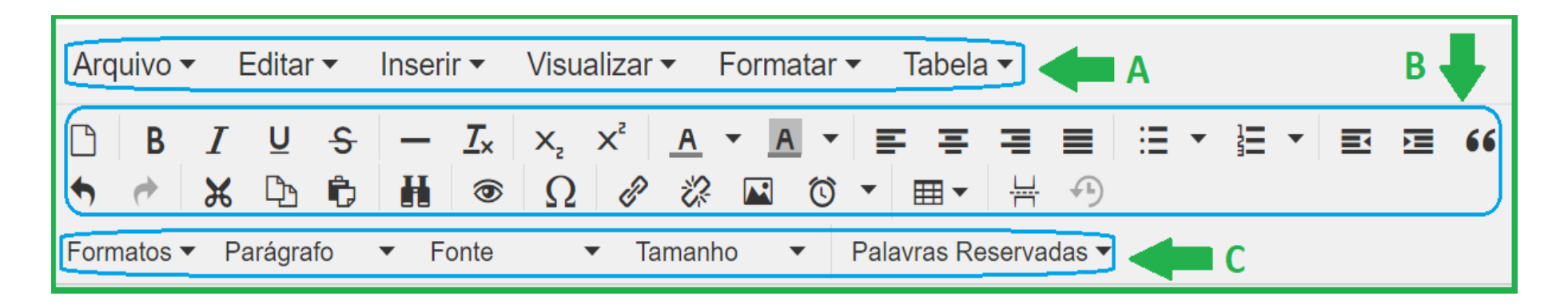

- A) Conjunto de ferramentas que agrupam por temáticas parte das ferramentas disponíveis em ícones/botões.
- B) Conjunto de ferramentas distribuídas por ícones/botões para facilitar a localização rápida.
- C) Conjunto de ferramentas que agrupam por temáticas parte das ferramentas disponíveis em ícones/botões.

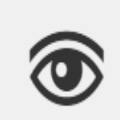

**Pré-visualizar.** Ferramenta que permite a pré-visualização do documento de forma a certificar-se de que o conteúdo do documento não ultrapasse as margens da página, comprometendo a sua leitura e podendo inclusive invalidá-lo. Nesta ferramenta ainda não é possível visualizar o documento com o cabeçalho.

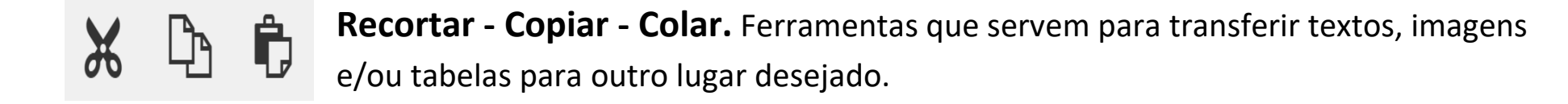

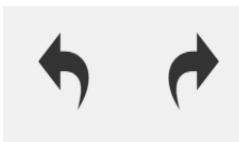

**Desfazer - Refazer**. Ferramentas que servem para corrigir uma ação tomada no corpo do documento. Usar o *desfazer*, quando, sem querer clicou em *novo documento* e apagou tudo que já havia digitado.

**B***I* **Negrito - Itálico.** Ferramentas que servem para destacar palavras do corpo do documento. Usar essas ferramentas de acordo com normas e padrões de redação de documentos oficiais.

Alinhar à esquerda - Centralizar - Alinhar à direita - Justificar. Ferramentas que servem para alinhamento do corpo do documento. Usar essas ferramentas de acordo com normas e padrões de redação de documentos oficiais.

**Fonte**. Ferramenta que disponibiliza as fontes do texto a serem utilizadas no corpo do documento. Prefira utilizar fontes que mais se assemelham à identidade visual institucional e que facilitam a legibilidade e acessibilidade, que são as fontes sem serifa: **Arial**, **Verdana**, **Trebuchet MS** e **Calibri**.

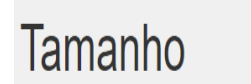

Fonte

**Tamanho**. Ferramenta que disponibiliza os tamanhos das fontes a serem utilizadas no corpo do documento. Usar essas ferramentas de acordo com normas e padrões de redação de documentos oficiais.

#### 4) INSERIR TABELAS E IMAGENS SEM PERDER INFORMAÇÕES

Para inserir tabelas no corpo do texto, basta (1) clicar no ícone tabela, posicionar o mouse em (2) inserir tabela e (3) arrastar o mouse de forma a preencher a quantidade de linhas e colunas que sua tabela deve ter.

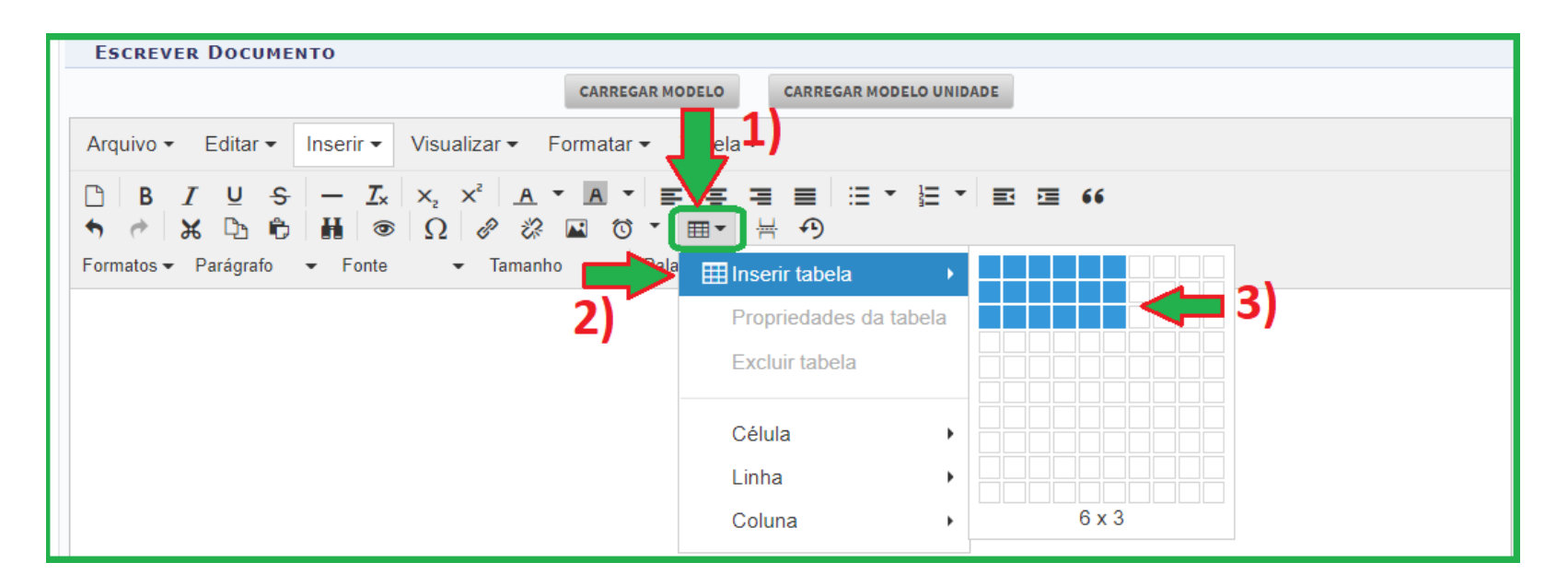

Lembramos que nesta etapa o editor permite criar tabelas somente com no máximo 10 linhas e 10 colunas. Para aumentar sua tabela basta inserir mais linhas e colunas após a criação da tabela. Em seguida você deve preencher informações adicionais de formatação da tabela. Para isso, certifique-se que selecionou a tabela toda, em seguida **(1) clique no ícone tabela** e posicione o mouse em **(2) Propriedades da Tabela**. Ao abrir a janela, na aba Geral, **(3)** preencha a medida **101%** no campo de Altura (para não ultrapassar as margens do documento ao gerar o pdf) e no campo Legenda **(4)** preencha o valor **1** (para a tabela gerar as bordas com cor). Por fim clique em **(5) OK**.

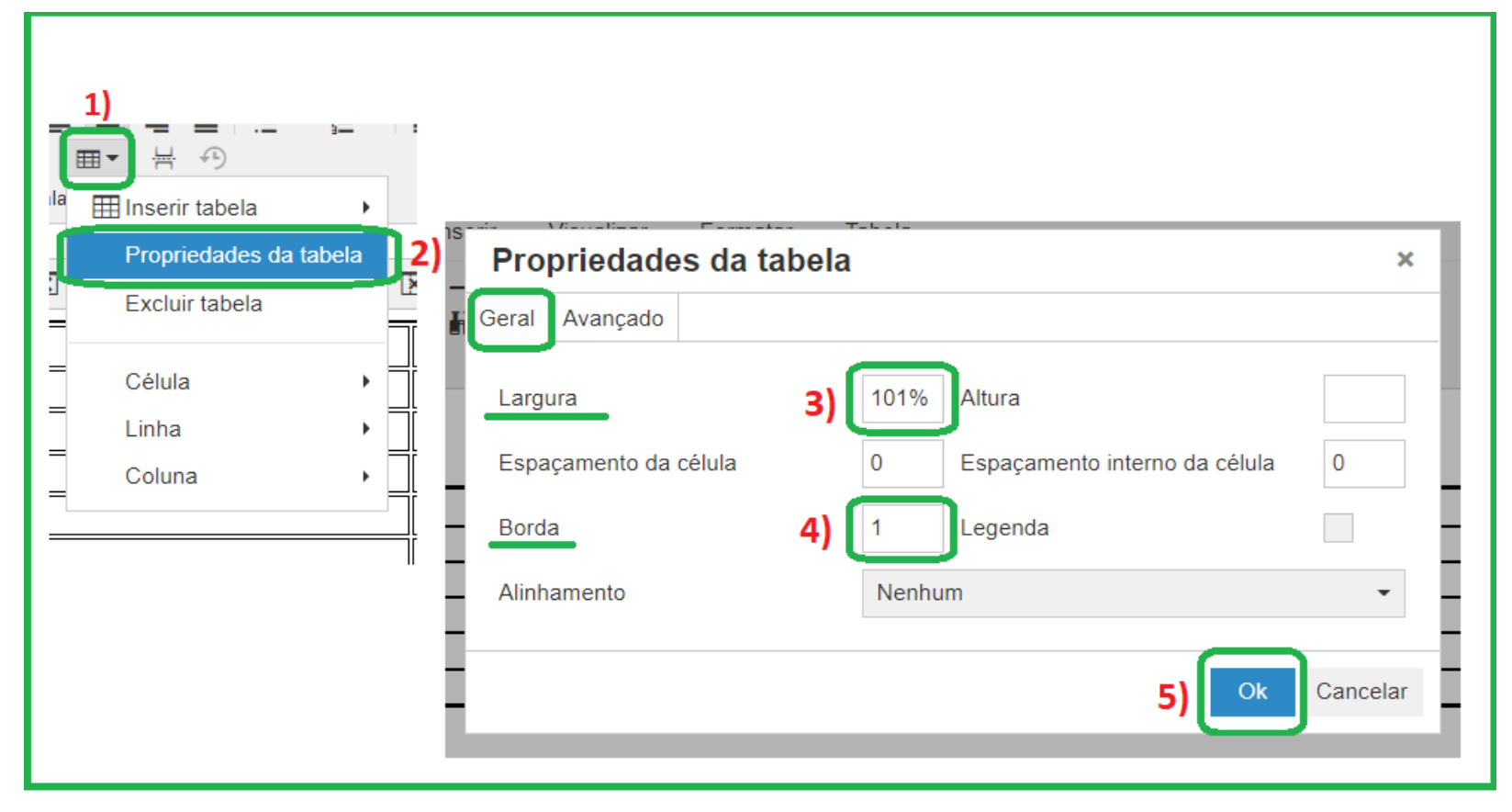

Você também pode copiar e colar tabelas feitas no *word*, *writer* ou *drive*. Nestes casos, após colar a tabela no editor de texto do SIPAC Protocolo, confira se a tabela não desconfigurou. Para adequar a formatação, use as ferramentas disponíveis no editor de texto, além das informações de preenchimento adicionais citadas neste capítulo.

Para inserir imagens no corpo do texto, basta (1) clicar no ícone Inserir/editar imagem e em seguida (2) buscar a imagem salva no computador. Para dimensionar a imagem no corpo do texto sem perder informações ao gerar o pdf, você deve (3) preencher as dimensões da imagem. Sugere-se usar, sempre que possível, a medida 101% no campo circulado em verde no passo 3. Esta medida, na grande maioria das imagens é suficiente para não ultrapassar as margens do documento ao gerar o pdf.

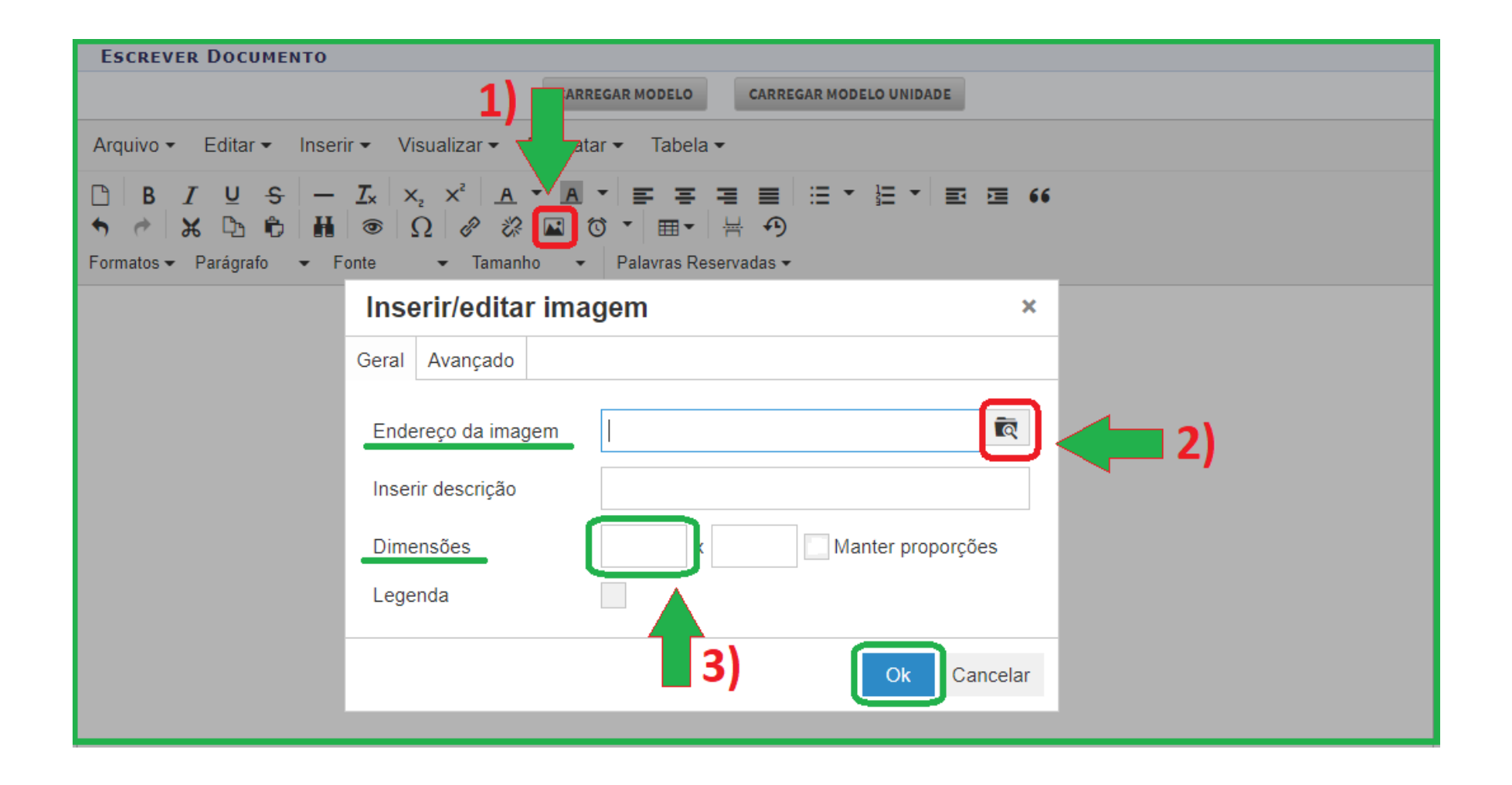

Outra opção para configurar tanto a tabela quanto a imagem, sem que elas ultrapassem as margens do documento ao gerar o *pdf*, consiste em alinhar a tabela e/ou a imagem com o ícone *Diminuir recuo*.

| Escrever Do                         | DCUMENTO                                                                                                    |                                              |                   |                  |                               |
|-------------------------------------|----------------------------------------------------------------------------------------------------|----------------------------------------------|-------------------|------------------|-------------------------------|
|                                     |                                                                                                    | CARREGAR MO                                  | DELO              | GAR MODELO UNIDA | DE                            |
| Arquivo 🕶 Ed                        | itar ▼ Inserir ▼ Visualizar ▼                                                                                           | Formatar 👻                                   | Tabela 🔻          |                  |                               |
| B I S<br>→ → ☆ C<br>Formatos → Pará | U <del>S</del> — <u>I</u> <sub>x</sub> × <sub>2</sub> × <sup>2</sup> <u>A</u><br>D D H ③ Ω 2 2<br>igrafo ▼ Fonte ▼ Tama | . ▼ A ▼ I IIII<br>2 IIII 10 ▼<br>nho ▼ Palav | ातas Reservadas र | ∷≣ ▼ ≟≣ ▼        | ≅ ≡ "                         |
| Percurso: Alvorada                  | a/Reitoria Bento Gonçalves                                                                                              |                                              |                   | 1                | لل<br>Alinhar                 |
| Item                                | Descrição                                                                                                    | Conteúdo                                     | Origem            | Destino          | borda                         |
| Preencher                           | Preencher; Preencher; Preencher;<br>Preencher; Preencher                                                                | Preencher                                    | Preencher         | Preencher        | lateral da<br>Tabela<br>com o |
| Preencher                           | Preencher; Preencher; Preencher;<br>Preencher; Preencher                                                                | Preencher                                    | Preencher         | Preencher        | ícone<br>Dimuir<br>recuo      |
| Número do Lacre:                    | 6313                                                                                                    |                                              |                   |                  | <u> </u>                      |

#### 5) REVISANDO O DOCUMENTO

A etapa de revisão é importante para que o documento seja cadastrado/produzido de forma a atender as padronizações e formatações definidas para os tipos de documentos oficiais.

Revisão básica do documento:

- corpo do texto com alinhamento justificado;
- espaçamento entre linhas;
- parágrafos (espaçamento, recuos e numeração quando necessário);
- fonte padrão em todo documento;
- cor da fonte;
- informações das células das tabelas apresentadas na sua totalidade, sem ocultamento;
- imagens/figuras com qualidade gráfica nítida.

**Atenção!** Ao copiar e colar texto de outro editor ou documento é comum desconfigurar o alinhamento e a fonte do texto. Dessa forma, redobre a atenção nos casos em que você copiar e colar conteúdo de outro editor ou documento (documento em *pdf*, legislação dos portais governamentais etc.)

**Importante!** Nem sempre a visualização isolada do documento na Mesa Virtual do sistema corresponde a sua formatação oficial quando visto no inteiro teor do processo, por exemplo. Por isso, não se pode afirmar que essa visualização garante a leitura do documento sem perda de informações.

#### 6) VISUALIZANDO O DOCUMENTO

**Documento avulso:** Após digitar o conteúdo do documento e inserir o(s) assinante(s), você deve indicar o(s) **Interessado(s)** e a **Movimentação Inicial** do mesmo. Na tela de **Confirmação**, você pode visualizar uma prévia do mesmo antes de finalizar o cadastro.

| Dados d                                                                                                    | о Досименто                                              |        |          |
|----------------------------------------------------------------------------------------------------|----------------------------------------------------------|--------|----------|
| Origem do Documento: Interno<br>Tipo do Documento: OFÍCIO<br>Natureza do Documento: OSTENSIVO<br>Unidade Origem: CGD-BEL (11.01.01.03.03.01) |                                                          |        |          |
| Data do Documento: 11/02/2022<br>Observações:                                                                                                |                                                          |        |          |
| Assinantes do Documento                                                                                                    |                                                          |        |          |
| # Assinante                                                                                                    | Unidade                                                  | 5      | iituação |
| 1 GUILHERME GARCIA TEIXEIRA (2375887)                                                                                                    | CGD-REI (11.01.01.03.03.01)                              | NÃO    | ASSINADO |
| 2 CLAUDINELI CARIN SEIFFERT (2177970)                                                                                                    | CGD-REI (11.01.01.03.03.01)                              | NÃO    | ASSINADO |
| Pré-Visua<br>INTERESSADOS INSERIDOS AO DOCUMENTO (1)                                                                                         | lizar Documento                                          |        |          |
| Identificador Nome                                                                                                    |                                                          | E-mail | Тіро     |
| 110101030301 COOR. DE GESTAO DOCUMENTAL (REITORIA)                                                                                           |                                                          |        | Unidade  |
| Dados da Movimentação                                                                                                    |                                                          |        |          |
| Urgente: Não<br>Unidade de Origem: COOR. DE GESTAO DOCUMENTAL (REI<br>Unidade de Destino: COOR. DE GESTAO DOCUMENTAL (REI                    | TORIA) (11.01.01.03.03.01)<br>TORIA) (11.01.01.03.03.01) |        |          |
| * Campos de preenchim                                                                                                    | ento obrigatório.                                        |        |          |

A pré-visualização serve para que você se certifique de que o conteúdo do documento não ultrapassa as margens da página, comprometendo a sua leitura e podendo inclusive invalidá-lo. Nesse momento, portanto, caso verifique qualquer inconsistência no conteúdo do documento ou na sua formatação, volte até a etapa de *Dados Gerais* e realize as alterações necessárias.

Adicionar Novo Documento: Nessa opção, após digitar o conteúdo do documento e inserir o(s) assinante(s), você deve clicar em *Adicionar Documento*. Depois que tiver adicionado o(s) documento(s) que deseja, você pode visualizar uma prévia do(s) mesmo(s) antes de finalizar o cadastro. Para isso, clique sobre o ícone que representa o arquivo .

| DOCUMENTO(S)      | PENDENTE(S) DE ASS    | SINANTE(S)                                                          |                 |
|-------------------|-----------------------|---------------------------------------------------------------------|-----------------|
| Tipo de Documento | Data de Documento     | Origem                                                              | Natureza 🦰      |
| 💕 OFÍCIO          | 11/02/2022            | COOR. DE GESTAO DOCUMENTAL (REITORIA) (11.01.01.03.03.01)           | OSTENSIVO 📄 🔍 🧃 |
|                   | 🐉 Adicionar Assinante | da Própria Unidade 🛛 👌: Adicionar Assinante de Outra Unidade 🤤: Rem | iover Assinante |
| ASSINANTES DO DO  | CUMENTO 👻             |                                                                     | 🗾 🕺 🏄           |
| # Assinante       |                       | Unidade                                                             |                 |
|                   |                       | Nenhum Assinante Informado.                                         |                 |
|                   |                       | Inserir Documento(s) no Processo                                    |                 |

Essa pré-visualização serve para que você se certifique de que o conteúdo do documento não ultrapassa as margens da página, comprometendo a sua leitura e podendo inclusive invalidá-lo. Nesse momento, portanto, caso verifique qualquer inconsistência no conteúdo do documento ou na sua formatação, realize as alterações necessárias nessa mesma página. Assim que estiver tudo certo, clique em *Inserir Documento(s) no Processo*.

Em seguida, basta *Finalizar* o procedimento na parte inferior da tela.

A responsabilidade pela produção do documento é da **origem**, mas cabe também aos demais setores por onde ele e o seu processo associado tramitam garantir que o mesmo esteja completo e correto, afinal, dessas características depende toda e qualquer decisão e encaminhamento subsequentes bem como a validade jurídica dos atos. Dessa forma, caso receba um documento com informações incompletas ou ocultas, informe imediatamente seu produtor/assinante, a fim de que este tome as providências necessárias para corrigi-lo.

#### 7) QUEM E QUANDO PODEMOS EDITAR O DOCUMENTO DEPOIS DE CADASTRADO?

Quando o documento possui mais de um assinante, existe a possibilidade de que o responsável pela assinatura pendente faça alterações no seu conteúdo ou até mesmo na designação dos próprios assinantes antes de assiná-lo. Assim, caso alguma informação esteja incorreta ou um assinante indevidamente designado, por exemplo, em vez de assinar basta clicar em **Alterar Documento**.

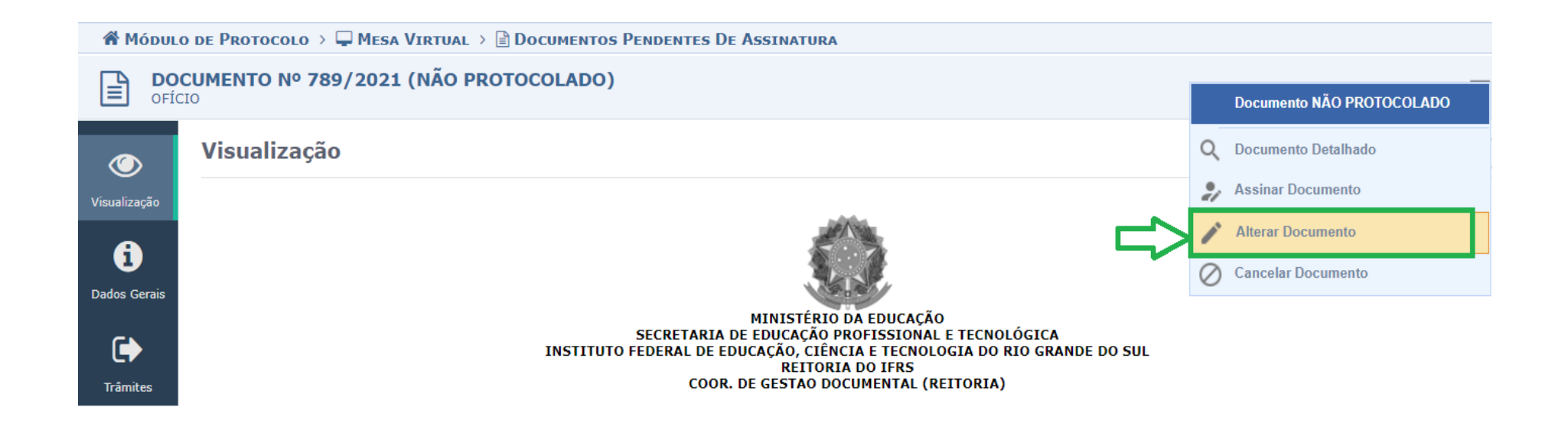

**Importante!** Caso seja realizada qualquer alteração no texto, todos precisarão assinar a nova versão do documento, até mesmo quem já havia assinado anteriormente. Nestes casos de alteração do documento, o sistema não envia e-mail automático informando os assinantes que existe um documento para assinar. Logo, sugere-se que você entre em contato com os assinantes para que assinem novamente.

**Atenção!** Caso o assinante pendente seja um servidor em férias, licença ou qualquer outro afastamento legal que impossibilite a assinatura do documento, entre em contato imediatamente com a CGeD para que seja encontrada a melhor solução para o caso.

#### 8) EXEMPLO DE DOCUMENTO COM PERDA DE INFORMAÇÕES AO GERAR O PDF

| COMUNICADO Nº 1/.                                                                                                    | 2022 - CGED-REI (11.                                                                                                  | 01.01.03.                                                        | 03.01)                                                                |                                                                                                    |                                                                                                    |                                                                                                    |
|----------------------------------------------------------------------------------------------------|----------------------------------------------------------------------------------------------------|------------------------------------------------------------------|-----------------------------------------------------------------------|----------------------------------------------------------------------------------------------------|----------------------------------------------------------------------------------------------------|----------------------------------------------------------------------------------------------------|
| Nº do Protocolo: 23419                                                                                                    | .000003/2022-51                                                                                                    | в                                                                | ento Gonçalv                                                          | es - RS, 11 de Feve                                                                                                    | ereiro de 2                                                                                                    | 2022                                                                                                    |
|                                                                                                    |                                                                                                    |                                                                  |                                                                       |                                                                                                    |                                                                                                    |                                                                                                    |
| -rezadas e preza                                                                                                    | dos servidores,                                                                                                    |                                                                  |                                                                       |                                                                                                    |                                                                                                    |                                                                                                    |
| De forma resumio                                                                                                    | la o interessado                                                                                                    | no pro                                                           | cesso dev                                                             | e ser uma per                                                                                                    | ssoa fís                                                                                                    | lica                                                                                                    |
| ou jurídica que                                                                                                    | seja afetada dir                                                                                                    | etame                                                            | nte pelas                                                             | decisões tor                                                                                                    | nadas                                                                                                    | em _                                                                                                    |
| elação ao objeto                                                                                                    | de análise. Tar                                                                                                    | bém d                                                            | leve ter ci                                                           | ência da tram                                                                                                    | iitação o                                                                                                    | dos                                                                                                    |
| orocessos em q<br>solicitar vistas de                                                                                                    | ue se encontra<br>os autos obter o                                                                                    | na co<br>cópias                                                  | naição de<br>de docum                                                 | entos neles (                                                                                                    | , poder<br>contida                                                                                                    | ido<br>s.e                                                                                                    |
| conhecer as decis                                                                                                    | sões preferidas.                                                                                                    | opias                                                            | ue uocun                                                              | ientos neies (                                                                                                    | contida                                                                                                    | 30                                                                                                    |
|                                                                                                    | -                                                                                                    |                                                                  |                                                                       |                                                                                                    |                                                                                                    |                                                                                                    |
| DOCUMENTO                                                                                                    | s) PENDENTE(s)                                                                                                    | DE As                                                            | SINANTE(                                                              | s)                                                                                                    |                                                                                                    |                                                                                                    |
| Doconcuro                                                                                                    |                                                                                                    |                                                                  |                                                                       |                                                                                                    |                                                                                                    |                                                                                                    |
| Tipo de Documento                                                                                                    | Data de Docu                                                                                                    | umento                                                           | Origem                                                                |                                                                                                    |                                                                                                    |                                                                                                    |
| Tipo de Documento                                                                                                    | Data de Docu<br>11/02/20                                                                                              | umento<br>22                                                     | Origem<br>COOR. DE                                                    | GESTAO DOCUME                                                                                                    | ENTAL (RE                                                                                                    | ITORIA) (11.01.01.03.03.                                                                                                    |
| Tipo de Documento                                                                                                    | Data de Docu<br>11/02/20                                                                                              | umento<br>22<br>ssinant                                          | Origem<br>COOR. DE                                                    | GESTAO DOCUME                                                                                                    | ENTAL (RE                                                                                                    | EITORIA) (11.01.01.03.03.                                                                                                    |
| Tipo de Documento                                                                                                    | Data de Docu<br>11/02/20<br>2: Adicionar A                                                                            | umento<br>22<br>ssinant                                          | Origem<br>COOR. DE<br>e da Própri                                     | GESTAO DOCUME<br>a Unidade 🏾 🚕                                                                                           | ENTAL (RE                                                                                                    | ITORIA) (11.01.01.03.03.<br>nar Assinante de Ou                                                                                                    |
| Tipo de Documento                                                                                                    | Data de Docu<br>11/02/20.<br>2: Adicionar A<br>Documento •                                                            | umento<br>22<br>ssinant                                          | Origem<br>COOR. DE<br>e da Própri                                     | GESTAO DOCUME<br>a Unidade 🏾 🏖                                                                                           | ENTAL (RE                                                                                                    | ITORIA) (11.01.01.03.03.                                                                                                    |
| Tipo de Documento<br>CIIO<br>ASSINANTES DO<br># Assinante                                                                                                    | Data de Docu<br>11/02/20.<br>2: Adicionar A<br>Documento •                                                            | imento<br>22<br>ssinant                                          | Origem<br>COOR. DE<br>e da Própri                                     | GESTAO DOCUME<br>a Unidade 🏾 🎝                                                                                           | ENTAL (RE                                                                                                    | ITORIA) (11.01.01.03.03.<br>nar Assinante de Oui<br>Unidade                                                                                                    |
| Tipo de Documento<br>POFICIO<br>ASSINANTES DO<br># Assinante                                                                                                    | Data de Docu<br>11/02/20.<br>2: Adicionar A<br>Documento •                                                            | amento<br>22<br>ssinant                                          | Origem<br>COOR. DE<br>e da Própri                                     | GESTAO DOCUME<br>a Unidade 🎝<br>Nenhun                                                                                   | ental (Re<br>: Adicion                                                                                                    | ITORIA) (11.01.01.03.03.<br>nar Assinante de Ou<br>Unidade<br>ite Informado.                                                                                               |
| Doctorento                                                                                                    | Data de Docu<br>11/02/20<br>2: Adicionar A<br>Documento *                                                             | imento<br>22<br>ssinant                                          | Origem<br>COOR DE<br>e da Própri                                      | GESTAO DOCUME<br>a Unidade 🎝<br>Nenhun                                                                                   | ENTAL (RE<br>: Adicion<br>m Assinar                                                                                                    | ITORIA) (11.01.01.03.03.<br>nar Assinante de Our<br>Unidade<br>nte Informado.                                                                                              |
| Tipo de Documento OFICIO ASSINANTES DO # Assinante                                                                                                    | Data de Docu<br>11/02/20<br>2: Adicionar A<br>Documento *                                                             | imento<br>22<br>ssinant                                          | Origem<br>COOR DE<br>e da Própri                                      | GESTAO DOCUME<br>a Unidade a<br>Nenhun<br>Inserir Do                                                                     | ENTAL (RE<br>Adicion<br>M Assinan<br>ocumento                                                                                                    | ITORIA) (11.01.01.03.03.<br>nar Assinante de Our<br>Unidade<br>nte Informado.<br>b(s) no Processo                                                                          |
| Tipo de Documento<br>P OFICIO<br>ASSINANTES DO<br># Assinante<br>Dentro do SIPAC                                                                                                    | Data de Docu<br>11/02/20<br>2: Adicionar A<br>Documento *                                                             | ssinant                                                          | Origem<br>COOR DE<br>e da Própri                                      | GESTAO DOCUME<br>a Unidade 2<br>Nenhun<br>Inserir Do<br>o diferentes ca                                                  | ENTAL (RE<br>Adicion<br>Adicion<br>A | etroria) (11.01.01.03.03.<br>nar Assinante de Our<br>Unidade<br>nte Informado.<br>o(s) no Processo                                                                         |
| Tipo de Documento<br>P OFICIO<br>ASSINANTES DO<br># Assinante<br>Dentro do SIPAC<br>de "interessados"                                                                                                    | Data de Docc<br>11/02/20<br>С Adicionar A<br>Documento -<br>Protocolo são ap<br>, as quais listamo                    | ssinant<br>resent                                                | origem<br>COOR DE<br>e da Própri<br>adas cinco<br>plicamos a          | GESTAO DOCUME<br>a Unidade 2<br>Nenhun<br>Inserir Do<br>o diferentes ca<br>baixo.                                        | ENTAL (RE<br>: Adicion<br>n Assinan<br>ocumento<br>tegoria:                                                                                                    | etroria) (11.01.01.03.03.<br>nar Assinante de Our<br>Unidade<br>nte Informado.<br>o(s) no Processo                                                                         |
| Tipo de Documento Tipo de Documento OFICIO ASSINANTES DO ASSINANTES DO ASSINANTES DO ASSINANTE Dentro do SIPAC de "interessados" Nome                                                                                                    | Data de Docc<br>11/02/20<br>Cargo                                                                                     | ssinant                                                          | Origem<br>COOR DE<br>e da Própri<br>adas cinco<br>plicamos a<br>Siape | GESTAO DOCUME<br>a Unidade 2<br>Nenhun<br>Inserir Do<br>o diferentes ca<br>baixo.                                        | ENTAL (RE<br>Adicion<br>M Assinan<br>ocumento<br>ategorias                                                                                                    | etTORIA) (11.01.01.03.03.<br>nar Assinante de Our<br>Unidade<br>te Informado.<br>o(s) no Processo<br>S<br>Exercício                                                        |
| Dentro do SIPAC<br>de "interessados"<br>Nome<br>Fulano Fulano                                                                                                    | Data de Docc<br>11//02/20<br>Салана А<br>Росименто Ф<br>Рготосоlo são ap<br>, as quais listamo<br>Сагдо<br>Агquivista | resent<br>sinant                                                 | Origem<br>COOR DE<br>e da Própri<br>adas cinco<br>plicamos a<br>Sizpe | GESTAO DOCUME<br>a Unidade a<br>Nenhun<br>Inserir Do<br>o diferentes ca<br>baixo.<br>Localização<br>Reitoria             | n Assinan<br>ocumento                                                                                                    | erroria) (11.01.01.03.03.<br>har Assinante de Oui<br>Unidade<br>Unidade<br>te Informado.<br>b(s) no Processo<br>S<br><u>Exercício</u><br>ordenadoria de Gestão<br>cumental |
| Dentro do SIPAC<br>de "interessados"<br>Nome<br>Fulano Fulano<br>Beltrano Beltrano                                                                                                    | Data de Docc<br>11/02/20<br>Cargo<br>Arquivista<br>Arquivista                                                         | vmento<br>22<br>ssinant<br>resent<br>s e exp<br>013013<br>131313 | Origem<br>COOR DE<br>e da Própri<br>adas cinco<br>olicamos a<br>Sizpe | GESTAO DOCUME<br>a Unidade 2<br>Nenhun<br>Inserir Do<br>o diferentes ca<br>baixo.<br>Localização<br>Reitoria             | ental (Re<br>Adicion<br>n Assinan<br>ocumento<br>tegorias<br>Co<br>Do<br>Co<br>Do                                                                                                    | Unidade<br>Unidade<br>Unidade<br>Ite Informado.<br>o(s) no Processo<br>S<br>Exercício<br>ordenadoria de Gestão<br>cumental<br>ordenadoria de Gestão                        |
| Dentro do SIPAC<br>de "interessados"<br>Nome<br>Pulano Pulano<br>Beltrano Beltrano                                                                                                    | Data de Docu<br>11/02/20<br>Cargo<br>Arquivista<br>Arquivista                                                         | resent<br>013013<br>131313                                       | Origem<br>COOR DE<br>e da Própri<br>adas cinco<br>plicamos a<br>Siape | GESTAO DOCUME<br>a Unidade<br>Nenhun<br>Inserir Do<br>o diferentes ca<br>baixo.<br>Localização<br>Reitoria<br>Reitoria   | ental (Re<br>Adicion<br>n Assinan<br>ocumento<br>tegorias<br>Co<br>Do<br>Co<br>Do                                                                                                    | Unidade<br>Unidade<br>Unidade<br>ite Informado.<br>o(s) no Processo<br>S<br>Exercício<br>ordenadoria de Gestão<br>cumental<br>ordenadoria de Gestão<br>cumental            |
| Dentro do SIPAC<br>fino de Documento<br>regional de la companya de la companya de la | Data de Docc<br>11/02/20<br>Cargo<br>Arquivista<br>Arquivista                                                         | ssinant<br>ssinant<br>resent<br>s e exp<br>013013<br>131313      | Origem<br>COOR DE<br>e da Própri<br>adas cinco<br>plicamos a<br>Sizpe | GESTAO DOCUME<br>a Unidade A<br>Nenhun<br>Inserir Do<br>o diferentes ca<br>baixo.<br>Localização<br>Reitoria<br>Reitoria | ental (Re<br>Adicion<br>n Assinan<br>ocumento<br>tegoria:<br>Co<br>Co<br>Co                                                                                                    | ETORIA) (11.01.01.03.03.<br>nar Assinante de Oui<br>Unidade<br>Unidade<br>te Informado.<br>o(s) no Processo<br>S<br>Exercicio<br>ordenadoria de Gestão<br>cumental         |

Ressaltamos que o editor de texto disponível no SIPAC Protocolo não é colaborativo, ou seja, não pode ser visto e/ou editado por duas ou mais pessoas simultaneamente. Além disso, o sistema tampouco "salva" o documento para edição posterior.

Assim, seguem duas dicas:

 Fique atento ao tempo máximo de sessão permitido pelo sistema sem realizar ações (1 hora e 30 min).

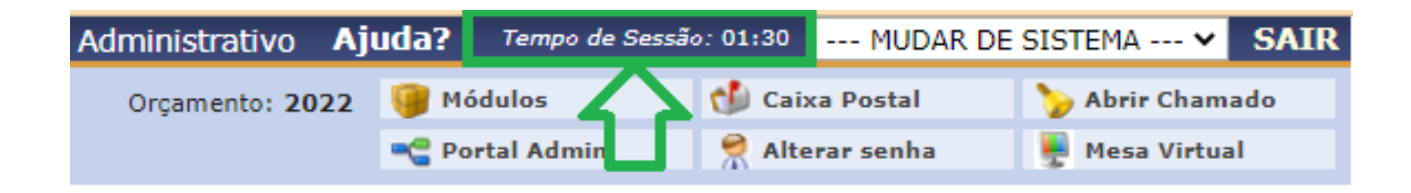

 Caso deseje trabalhar conjuntamente na edição de um documento será necessária a utilização de uma ferramenta externa.